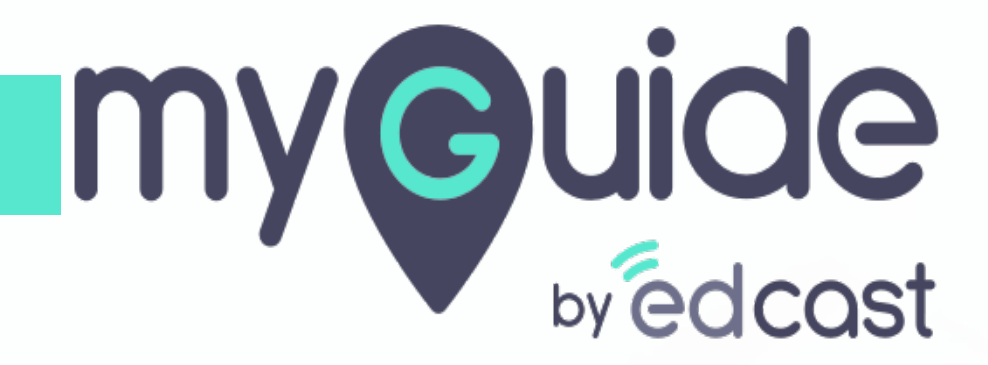

How to install MyGuide Test Build to your Chrome profile

myguide.org

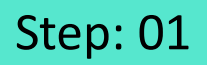

### Download the test build to your system

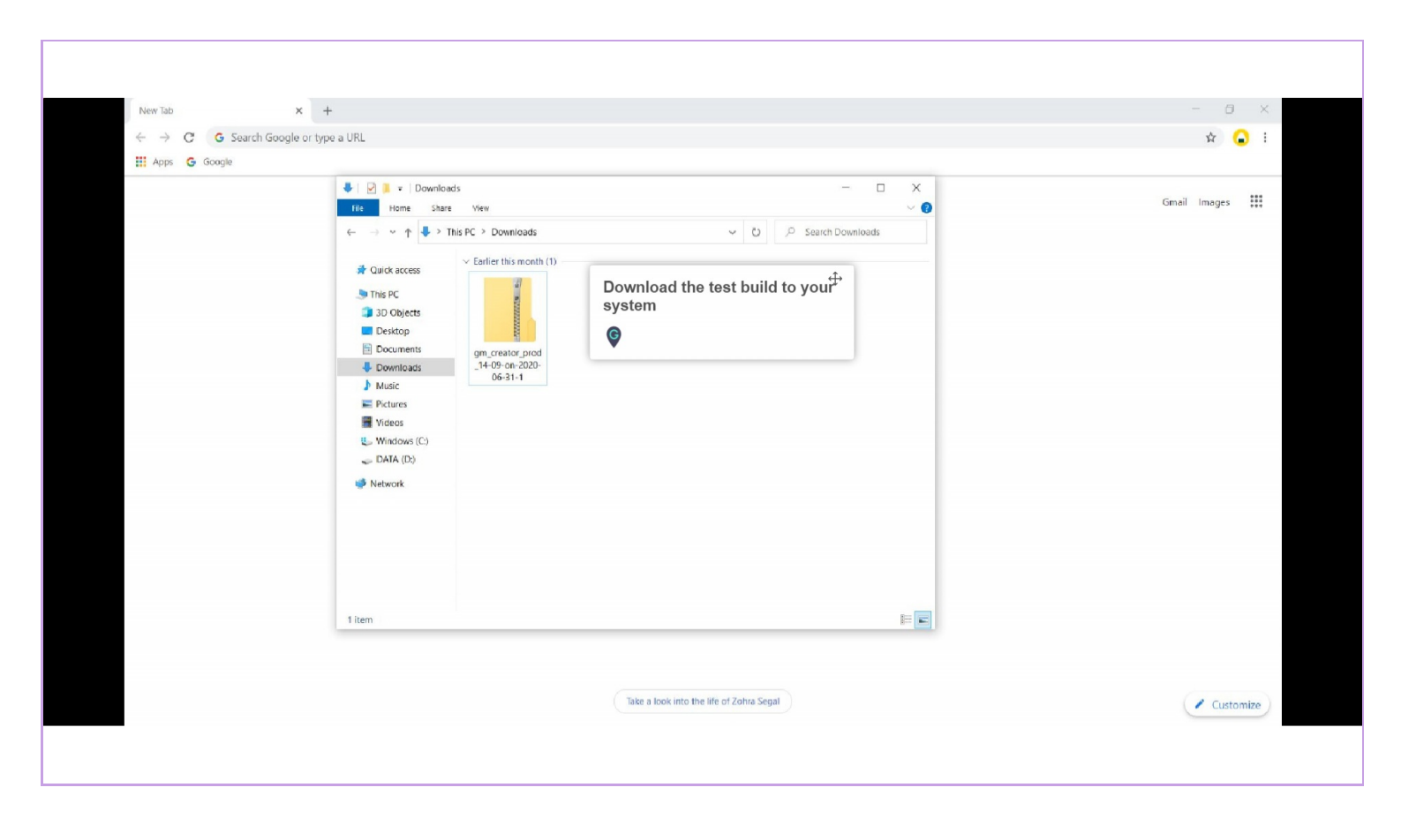

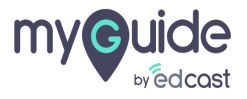

#### You need to extract the test build from the compressed folder

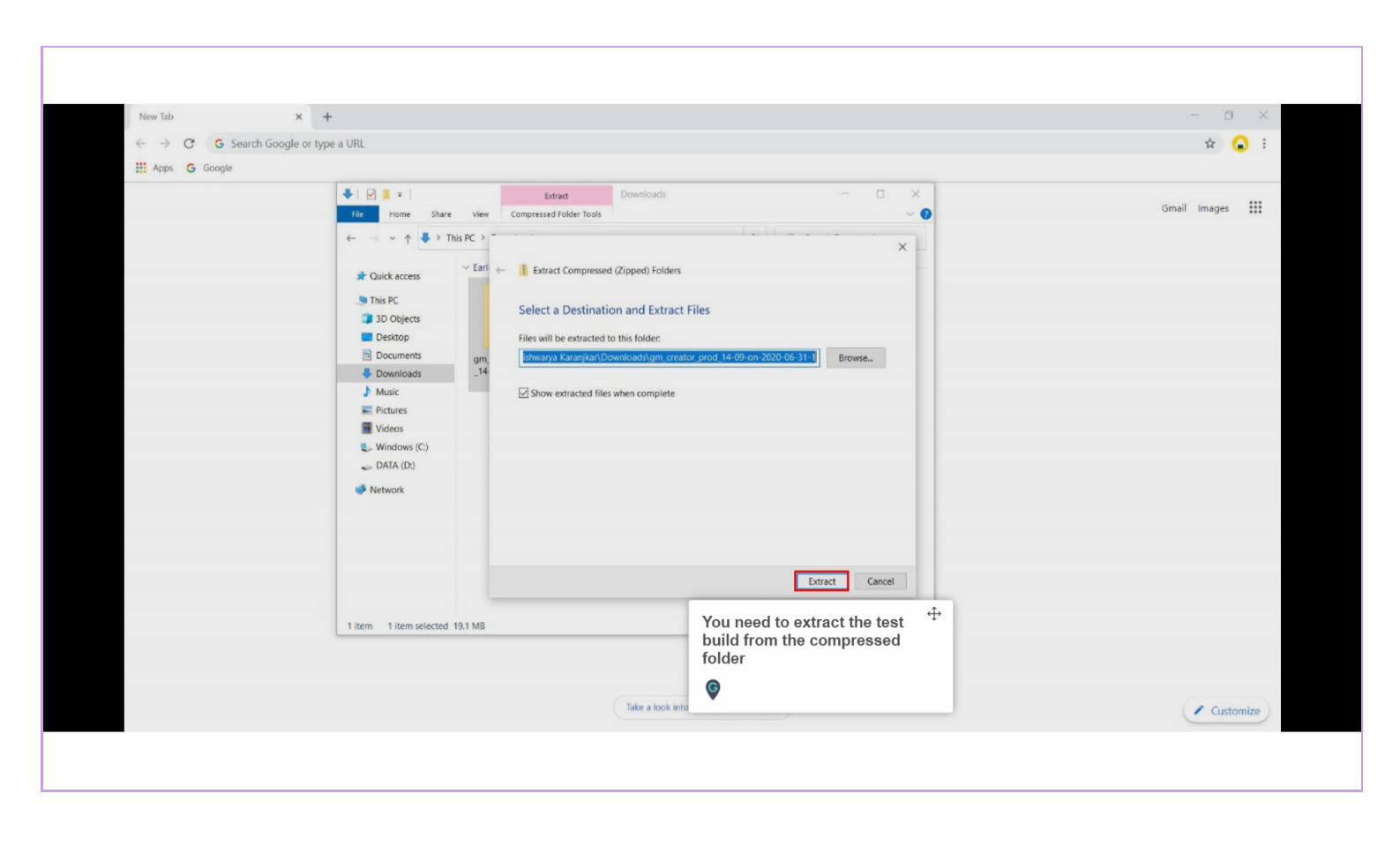

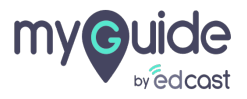

After extracting the folder, go to Google Chrome and click the three dots above the app launcher

| New Tab X                                                 | +                                                                                                    |                                          | - 0 ×                                                                                                    |
|-----------------------------------------------------------|----------------------------------------------------------------------------------------------------|------------------------------------------|----------------------------------------------------------------------------------------------------|
| $\leftarrow \rightarrow \mathbf{C}$ G Search Google or ty | rpe a URL                                                                                                    |                                          | ☆ 😱 🗄                                                                                                    |
| Apps     G     Google                                     | <ul> <li>Provide access</li> <li>Provide access</li> <li>Provide access</li> <li>Provide access</li> <li>Provide access</li> <li>Provide access</li> <li>Provide access</li> <li>Documents</li> <li>Documents</li> <li>Documents</li> <li>Videos</li> <li>Windows (C)</li> <li>DATA (D)</li> <li>Network</li> <li>Provide access</li> <li>Provide access</li> <li>Provide acc</li></ul> | - C ×<br>v O P Search Downloads          | After extracting the folder, go to<br>Google Chrome and click the three<br>dots above the app launcher<br>© |
|                                                           | L HOITH                                                                                                    | -                                        |                                                                                                    |
|                                                           |                                                                                                    | Take a look into the life of Zohra Segal | Customize                                                                                                   |

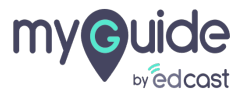

## Go to "More tools" and select "Extensions"

| New Tab $\times$ + |                                 |                                       |                                           |                                          | - 0 ×                                  |
|--------------------|---------------------------------|---------------------------------------|-------------------------------------------|------------------------------------------|----------------------------------------|
| iii Apps G Google  |                                 |                                       |                                           | New tab<br>New window<br>New incognito w | Ctrl+T<br>Ctrl+N<br>indow Ctrl+Shift+N |
|                    |                                 | Go to "More tools<br>"Extensions"     | " and select ↔                            | History<br>Downloads<br>Bookmarks        | Ctrl+J                                 |
|                    | George                          | ę                                     |                                           | Zoom<br>Print<br>Cast                    | - 100% + C                             |
|                    | <b>G00</b>                      | Save page<br>Create sho               | as Ctrl+S<br>ortcut                       | Find<br>More tools<br>Edit               | Ctrl+F<br>Cut Copy Paste               |
|                    | Q Search Google or type a URL   | Clear brow<br>Extensions<br>Task mana | sing data Ctrl+Shift+Del<br>ger Shift+Esc | Settings<br>Help<br>Exit                 | ,                                      |
|                    | +                               | Developer                             | tools Ctrl+Shift+I                        | Managed by you                           | r organization                         |
|                    | Add shortcut                    |                                       |                                           |                                          |                                        |
|                    |                                 |                                       |                                           |                                          |                                        |
|                    |                                 |                                       |                                           |                                          |                                        |
|                    | Take a look into the life of Zo | ohra Segal                            |                                           |                                          | ✓ Customize                            |

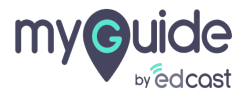

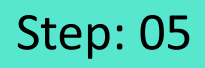

Turn the Developer mode ON by switching the toggle towards right

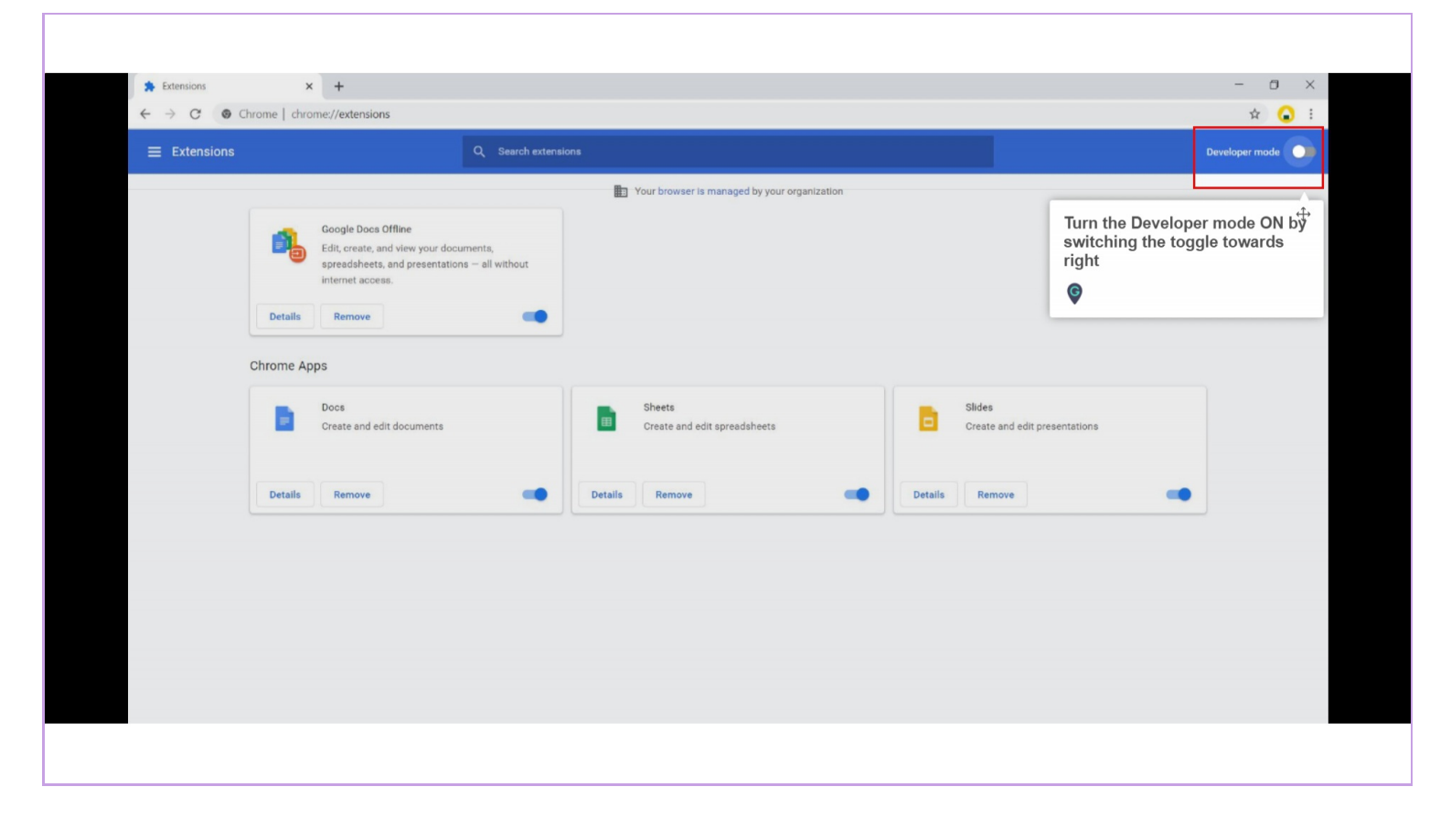

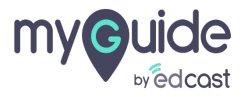

From the newly appeared items, select "Load unpacked"

| Extensions       Q teach extensions       Developer mode         Load unpacked       Update         From the newly appeared items<br>select "Load unpacked"       14.0<br>nor documents,<br>entitions = all without       Image: Vour browser is managed by your organization         ID: ghbmmipoekgmoernmilter/dolbible<br>imapet views background page (inactive)<br>Details       Remove       Image: Vour browser is managed by your organization         Chrome Apps       Image: Vour browser is managed by your organization       Image: Vour browser is managed by your organization         Details       Remove       Image: Vour browser is managed by your organization         Details       Remove       Image: Vour browser is managed by your organization         Details       Remove       Image: Vour browser is managed by your organization         Details       Remove       Image: Vour browser is managed by your organization         Details       Remove       Image: Vour browser is managed by your organization         Details       Remove       Image: Vour browser is managed by your organization         Details       Remove       Image: Vour browser is managed by your organization         Image: Vour browser is managed by your organization       Image: Vour browser is managed by your organization         Image: Vour browser is managed by your organization       Image: Vour browser is managed by your organization         Image: Vour b                                                                                                    | ★ Extensions              | × + nrome   chrome://extensions                                                                  |                                              |                                              | - □ ×<br>☆ 🔒 : |
|----------------------------------------------------------------------------------------------------|---------------------------|--------------------------------------------------------------------------------------------------|----------------------------------------------|----------------------------------------------|----------------|
| Load unpacked Pack extension     From the newly appeared items, entations = all without     14.0   ard ocuments, entations = all without     D: ghbmmjooekgmoecrmilinhiddlikki   Inspect views background page (mactive)   Details   Remove     Chrome Apps     Docs 0.10   Create and edit documents   D: solphimighileiainnegicijinfilokake   Distribution   D: solphimighileiainnegicijinfilokake   D: choghimighileiainnegicijinfilokake   D: bielghimighileiainnegicijinfilokake                                                                                                    | ≡ Extensions              | Q Search exter                                                                                   | sions                                        |                                              | Developer mode |
| From the newly appeared items   14.0   ur documents,   instains - all without   Details Remove   Details   Chrome Apps   Image: Detail of the section of the section of the s | Load unpacked             | Pack extension Update                                                                            |                                              |                                              |                |
| ID: ghbmmijooskpmocernmilmbddlahkii<br>inspect views background page (inactive)         Details       Remove         Chrome Apps         Docs 0.10         Docs 0.10         Create and edit documents         ID: abghmighlietiainnegkcijnfilokake         ID: felcaaldnbdneclmgdencolpebgiejep         ID: aspoeclogogkmnekokdopfmhonfmgoek                                                                                                    | From the r<br>select "Los | ewly appeared items,<br>d unpacked"<br>14.0<br>pur documents,<br>entations – all without         | Your browser is managed by your organization |                                              |                |
| Chrome Apps           Docs         0.10         Sheets         1.2         Slides         0.10         Create and edit documents         Create and edit spreadsheets         Slides         0.10         Create and edit presentations         ID: acport/presentations         ID: acport/pre                                                                                                    |                           | ID: ghbmnnjooekprocennnilnnbdiolhidhi<br>Inspect views background page (Inactive) Details Remove |                                              |                                              |                |
| ID: aohghmighlieiainnegkcijnfilokake ID: felcaaldnbdnoclmgdonoolpebgiejep ID: aapooclogogkmnokokdopfmhonfmgoek                                                                                                    |                           | Does 0.10<br>Create and edit documents                                                           | Sheets 1.2<br>Create and edit spreadsheets   | Slides 0.10<br>Create and edit presentations |                |
|                                                                                                    |                           | ID: aohghmighlielainnegkoijnfilokake                                                             | ID: felcaaldnbdnoclmgdcncolpebglejap         | ID: aspocclogogkmnckokdopfmhonfmgoek         |                |
| Details Remove Details Remove Details Remove                                                                                                    |                           | Details Remove                                                                                   | Details Remove                               | Details Remove                               |                |

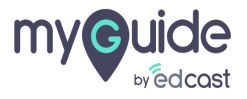

Step: 07

#### Select the extracted folder

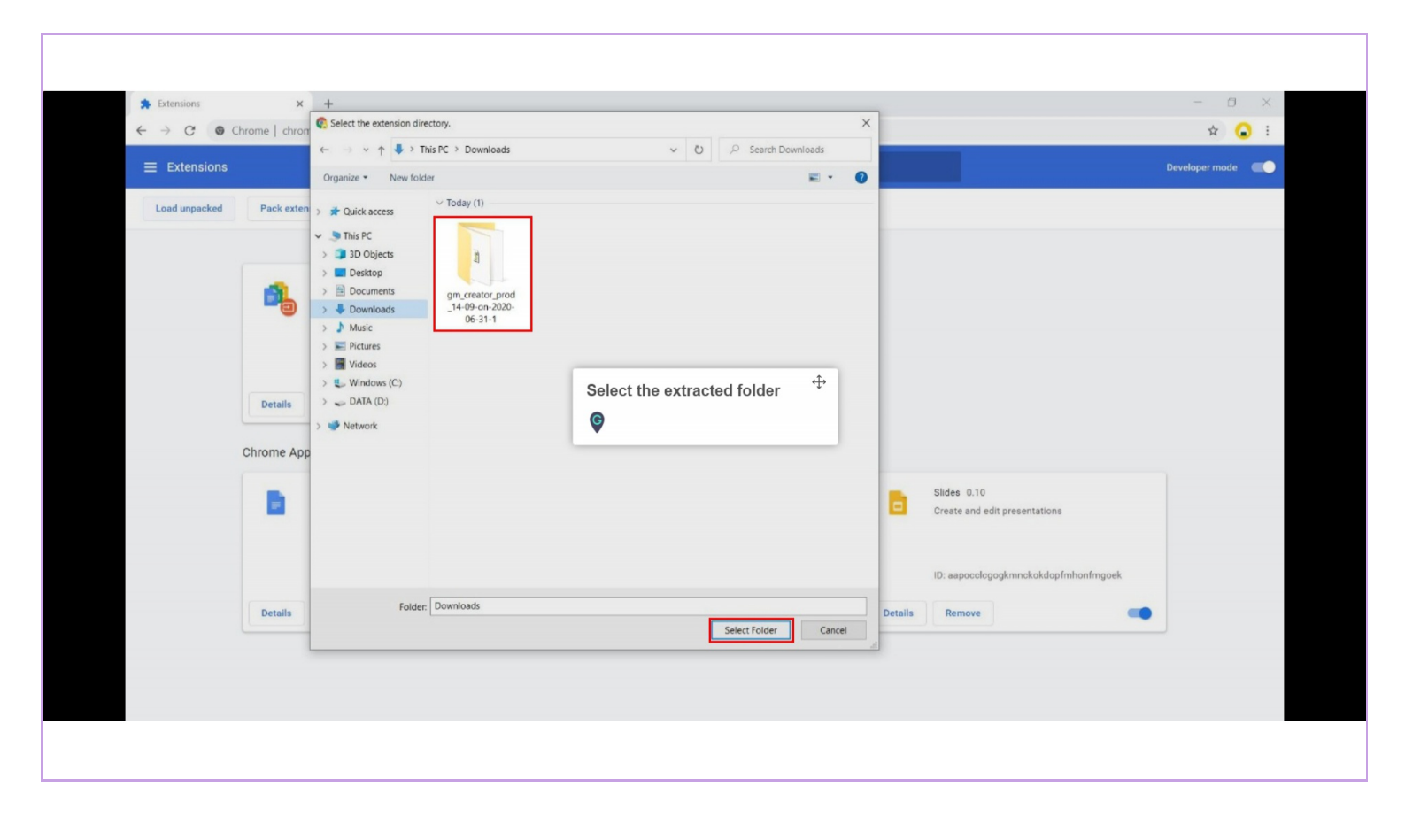

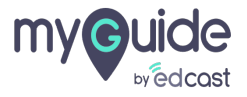

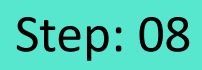

Testing build has been installed successfully

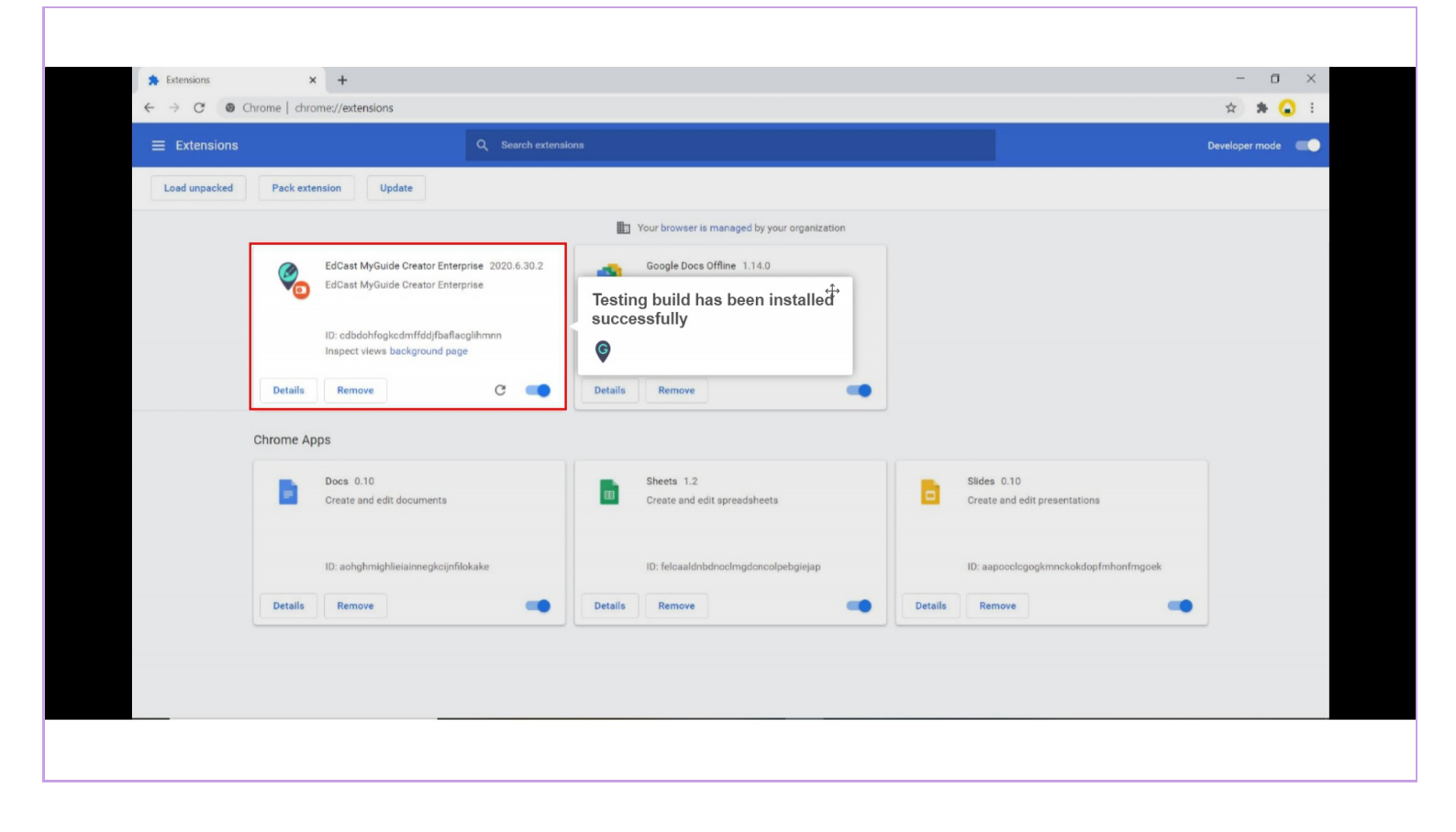

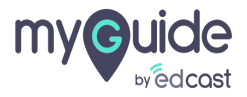

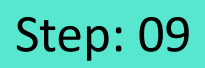

To pin the extension, click the puzzle icon first, and then the pin icon

| Cooperation Y                                                                                                    |                                                                                                    | - 6 X                                                                                                    |
|----------------------------------------------------------------------------------------------------|----------------------------------------------------------------------------------------------------|----------------------------------------------------------------------------------------------------|
| C acceleration of the second second seco |                                                                                                    | * 20 :                                                                                                    |
| India                                                                                                    | مورندین           مورندین           مورندی | Extensions<br>Fut access<br>The access<br>The ac |
|                                                                                                    |                                                                                                    | Debusery Terms Onlying                                                                                                    |

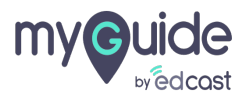

# **Thank You!**

myguide.org

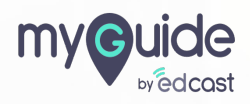